## How to start using Geneious Prime

This guide will let you know how to install a copy in your machine and how to connect to the Geneious server using it.

a. Before starting to use the Geneious, you need to have a permission to use the Geneious software. Send us a request using the Contact US page and selecting the "CAM Account Request (Geneious, IPA)"

| Contact Us                          |      |
|-------------------------------------|------|
| Inquiry Selection *                 |      |
| CAM Account Request (Geneious, IPA) | ]    |
| About You                           |      |
| Name *                              |      |
|                                     |      |
| First                               | Last |

**b**. Once the request has been approved, you need to connect to the UCHC VPN using Pulse Secure:

## Server : <u>http://vpn.cam.uchc.edu</u>

Then use your CAM credentials to login to the CAM VPN

| ) 😑 🔵 🔄                       | S Pulse Secure                                                                                                    |         |
|-------------------------------|----------------------------------------------------------------------------------------------------|---------|
| ► <b>TEST</b><br>Disconnected | Type:       Policy Secure (UAC) or Connect \$         Name:       uconn Heath         Server       http://vpn.cam.uchc.edu | Connect |
| geneious_vp     Disconnected  | Connect Cancel Save                                                                                                    | Connect |
| ▼ uconn Heath<br>Disconnected |                                                                                                    | Connect |
| Server URL: http              | p://vpn.cam.uchc.edu                                                                                                    |         |
| uconn vpn     Disconnected    |                                                                                                    | Connect |
|                               |                                                                                                    |         |
| + - /                         |                                                                                                    |         |
|                               |                                                                                                    |         |

## Installing Geneious on a local machine

1. Once connected to install Geneious on a local machine use the following URL: <a href="http://geneious.cam.uchc.edu:8080/GeneiousServer/clients.jsp">http://geneious.cam.uchc.edu:8080/GeneiousServer/clients.jsp</a>

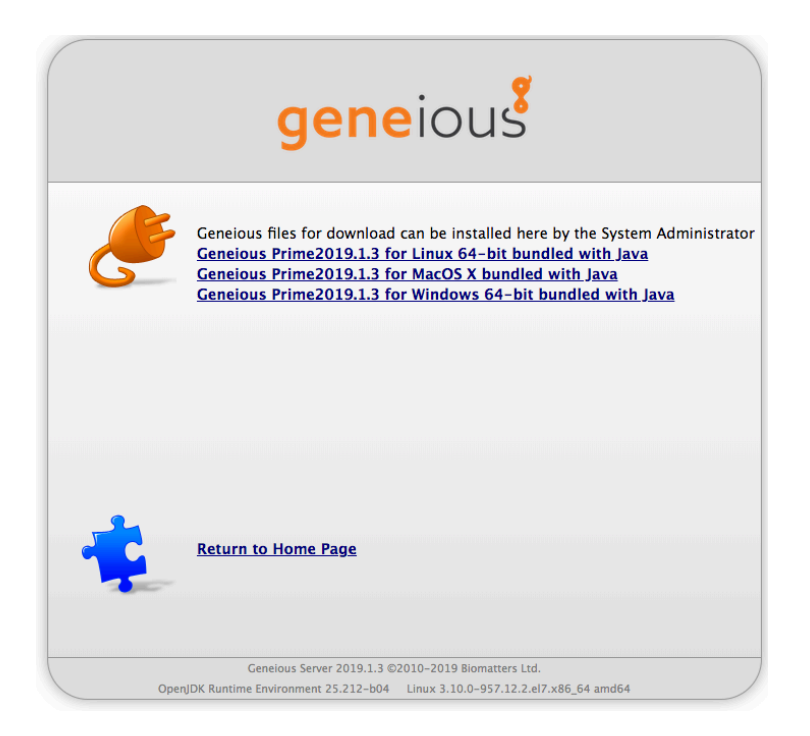

Download the appropriate version for your local machine

2. Once the download is complete, install the executable file by double clicking. This will start the installation of Geneious Prime.

3. Start the Geneious Prime and this will prompt you to accept the license agreement for the software. Accept the agreement and click ok.

## Log in to the Geneious Server

1. Use the following link to browse to the Geneious Home page and click the link to download the Geneious Server bundled plugin file. http://geneious.cam.uchc.edu:8080/GeneiousServer/index.jsp

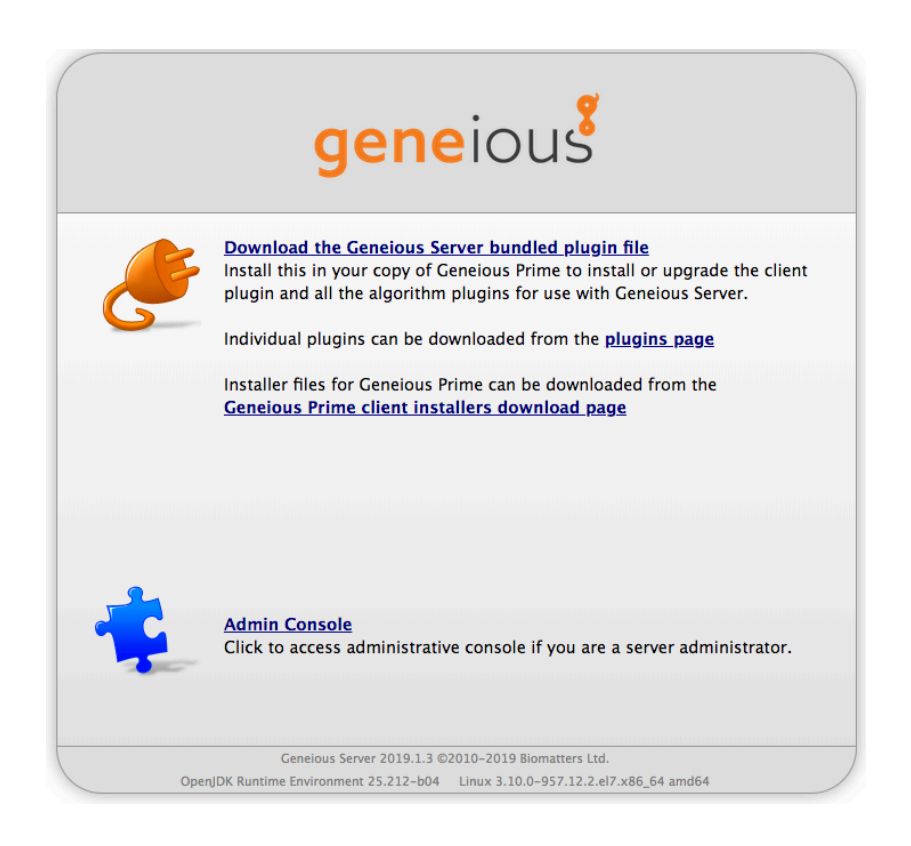

It will download the "GeneiousServerBundle.gplugin" file to your download folder.

2. Start the Geneious Prime and Click on the Preferences in the Geneious Prime tab, and this will open the Preferences window.

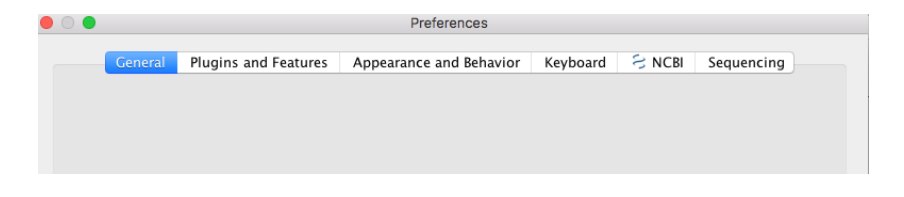

3. Then go to Plugins and Features tab, and click "**install plugin from a gplugin file**" button and select the "**GeneiousServerBundle.gplugin**" and install it.

| ) 🔴     |                                                    |                                                                                                    | Preferences                                                                                                    |                                                  |           |                 |        |  |
|---------|----------------------------------------------------|----------------------------------------------------------------------------------------------------|----------------------------------------------------------------------------------------------------|--------------------------------------------------|-----------|-----------------|--------|--|
|         | General                                            | Plugins and Features                                                                                                    | Appearance and Behavior                                                                                               | Keyboard                                         | S NCBI    | NCBI Sequencing |        |  |
| Plugin  | s                                                  |                                                                                                    |                                                                                                    |                                                  |           |                 |        |  |
| Plugins | are downloa                                        | adable modules which ad                                                                                                    | d new functionality to Geneious                                                                                       | Prime.                                           |           |                 |        |  |
| Availa  | ble Plugins:                                       |                                                                                                    |                                                                                                    |                                                  |           |                 |        |  |
|         | Description                                        | A                                                                                                    |                                                                                                    | Categories                                       |           |                 |        |  |
|         | Cap3: Performs contig assembly using CAP3          |                                                                                                    |                                                                                                    | Assembly                                         | Ins       | tall Inf        | 0      |  |
|         | Classify Se                                        | equences: Classifies or                                                                                                    | e or more sequences by                                                                                                | Services and                                     | i Ins     | tall Inf        | 0      |  |
|         | Colled Col                                         | Is: A protein sequence of                                                                                                    | graph for predicting                                                                                                  | Protein                                          | Ins       | tall Inf        | 0      |  |
|         | Complement Or Reverse Only: Provides menu items to |                                                                                                    |                                                                                                    | Nucleotide                                       | Ins       | tall Inf        | 0      |  |
|         | Contig Son                                         | de: A pucleotide seguen                                                                                                    | a contrig according to the                                                                                            | araph for predicting CpC Nucleotide Install Info |           |                 |        |  |
|         |                                                    |                                                                                                    |                                                                                                    |                                                  | More plue | ains at geneio  | us.con |  |
| nstall  | ed Plugins:                                        |                                                                                                    |                                                                                                    |                                                  |           | , <u>,</u>      |        |  |
| Descri  | ption 🔺                                            |                                                                                                    |                                                                                                    | Categories                                       |           |                 |        |  |
| BBDu    | k Trimmer                                          | : Provides the BBDuk tri                                                                                                    | mmer by Brian Bushnell                                                                                                |                                                  | Unins     | tall Inf        | 0      |  |
| BBMa    | p: Provides                                        | the BBMap mapper by B                                                                                                    | rian Bushnell available                                                                                               |                                                  | Unins     | tall Inf        | 0      |  |
| BWA :   | short read                                         | mapper: Run BWA plug                                                                                                    | in                                                                                                    |                                                  | Unins     | tall Inf        | 0      |  |
| Bowti   | e short rea                                        | d mapper: Run bowtie                                                                                                    | plugin                                                                                                    |                                                  | Unins     | tall Inf        | 0      |  |
| Gene    | ious Servei                                        | r client plugin: Accelera                                                                                                    | ates your computing by                                                                                                |                                                  | Unins     | tall Inf        | 0      |  |
| Footur  |                                                    | <ul> <li>Install plugin from</li> <li>Check for plugin i</li> <li>Automatically c</li> <li>Tell me when</li> <li>Also check for</li> </ul> | na gplugin file<br>updates now<br>heck for updates to installed<br>exciting C new plugins<br>beta releases of plugins | l plugins<br>are released                        |           |                 |        |  |
| The se  | t of features                                      | available in Geneious Prir<br>🥜 Customize Featur                                                                                           | ne can be customized to suit yo                                                                                       | our work.                                        |           |                 |        |  |
| Reset   | t All Prefere                                      | nces                                                                                                    |                                                                                                    | Ар                                               | ply       | Cancel          | ОК     |  |

Then click apply and OK.

4. Once the Server plugin is installed, you will see the "Geneious Server" icon on the left hand side panel in your Geneious Prime

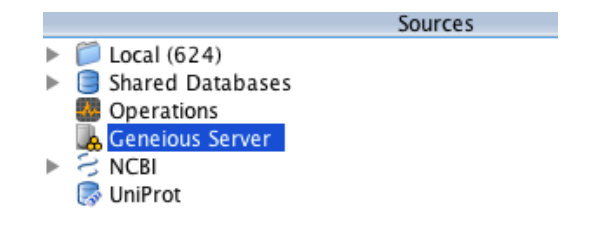

5. Click on the Geneious Server in the sources section.

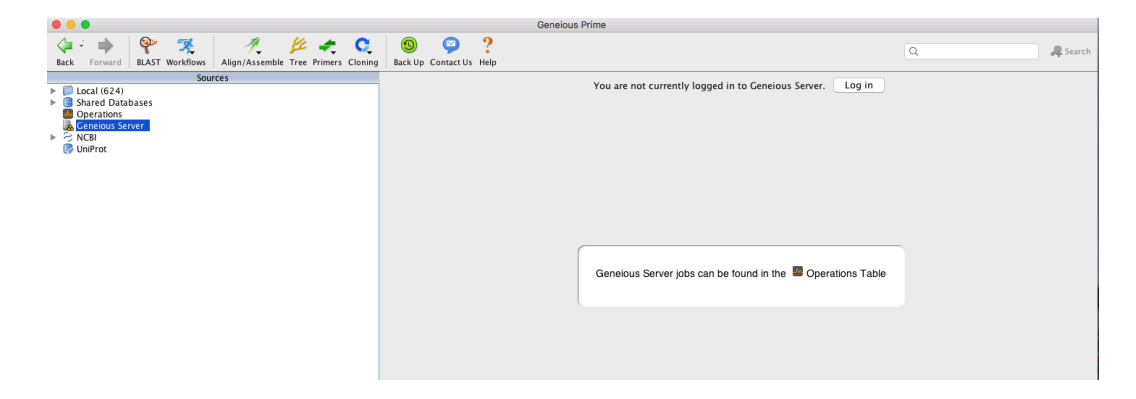

6. You will see that you are not currently logged in to Geneious Server. Now click on the "Log in" button.

7. Enter the Host name (geneious.cam.uchc.edu) and your CAM credentials in the Login window

|                     | Log in to Geneious Server   |  |  |  |
|---------------------|-----------------------------|--|--|--|
| Host name:          | geneious.cam.uchc.edu       |  |  |  |
|                     | Use SSL Port: 8080 C        |  |  |  |
| User Name:          | <cam name="" user=""></cam> |  |  |  |
| Password:           | •••••                       |  |  |  |
| Save password       |                             |  |  |  |
| Connect on start up |                             |  |  |  |
|                     | Cancel                      |  |  |  |

Host name : geneious.cam.uchc.edu User Name: <CAM User Name> Password: <CAM Password>

Once its authenticated you will be connected to the Geneious server.